まっかいどういまかねこうとうようごがっこうどうそうかい れんらくよう 北海道今金高等養護学校同窓会 連絡用アプリ

## 「いまよう同窓会おんらいん」への参加のおさそい

2024.4

同窓会事務局

同窓会会員の皆さんとの情報交換をよりスムーズにするため、「いまよう同窓会 おんらいん」をスタートします!

あんらいん」をスタートしょう 使用するアプリ:らくらく連絡網プラス 草速ですが、みなさんを「いまよう同窓会おんらいん」 に御招待しますので、 よろしければ参加登録しませんか? (強せいではありません。)

## ★登録までの方法★

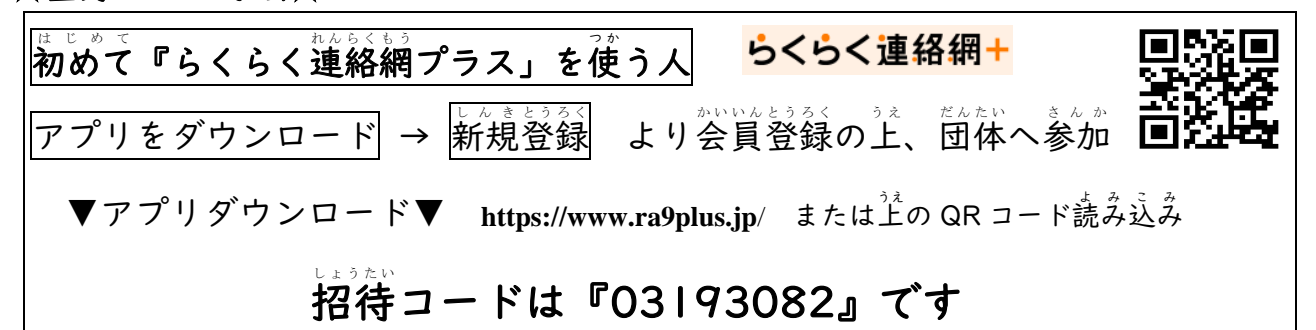

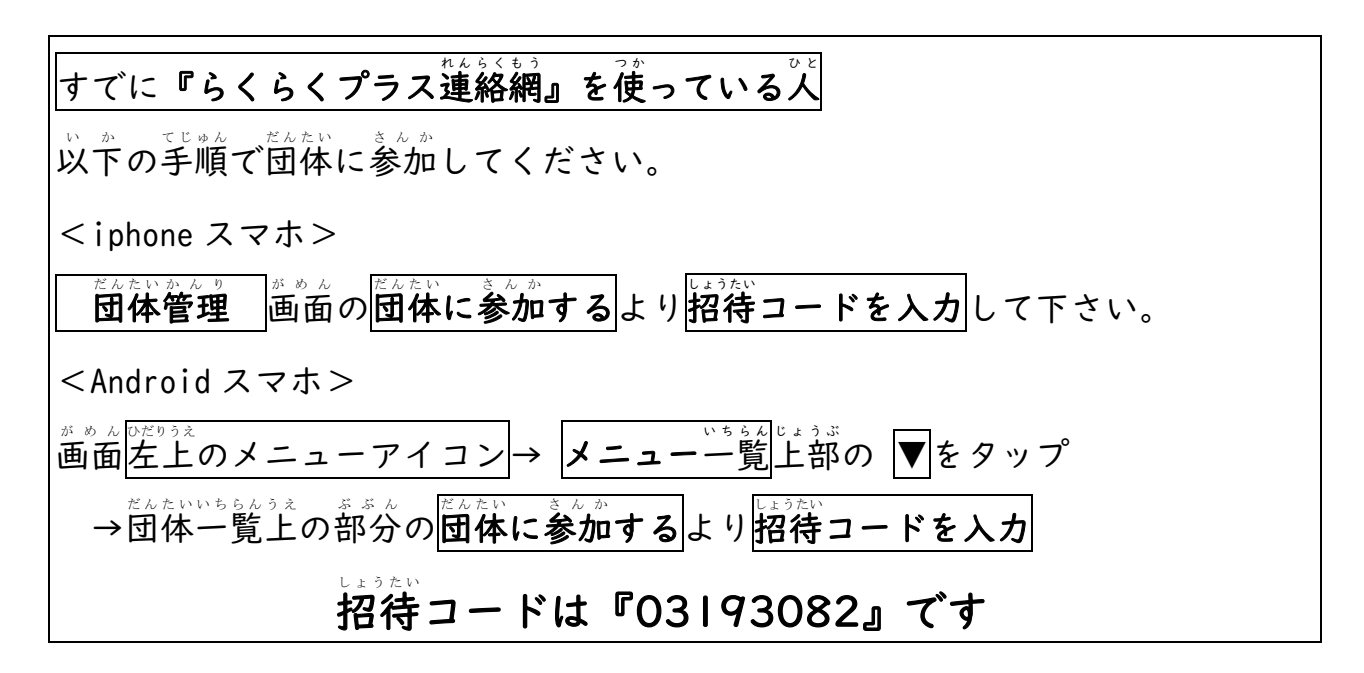

PC をご利用の人 『72372315@ra9.jp』 に空メールを送信 「info@ra9.jp」から手続きするためのメールがすぐに返信されます。 メールが「かない場合は、ドメイン「@ra9.jp」の受信を許可した上で、 再度、空メールを送信してください。 不明な点があれば、同窓会事務局(大倉)まで御連絡ください